- Installation
- Backend Configuration (Admin side)
- Backend Functionality
  - Add Membership Product
  - Add New Customer
  - Customer Membership Group
- Frontend Functionality
  - Membership Plans on Frontend
  - Membership Plan Details Page on Frontend
     My Membership Plan in Customer Account
  - My Membership Plan in Customer Account
- Demo
- FAQsSupport
- Additional Services

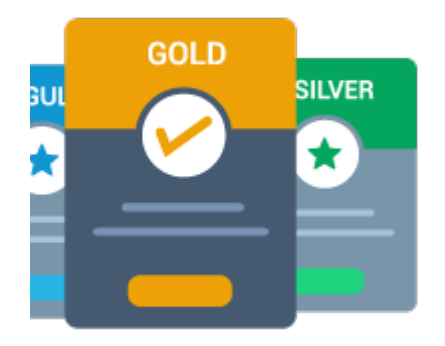

## Installation

To use this extension, you will require to install MageDelight Base Extension first. If it is not installed then please download it from https://w ww.magedelight.com/pub/extensions/magedelight-base.zip and unzip the package file into the app/code/Magedelight folder of your Magento 2 installation.
 Before installing the extension, please make sure to Backup your web directory and store database
 Unzip the extension package file into the root folder of your Magento 2 installation.
 Connect to SSH console of your server:

 Navigate to the root folder of your Magento 2 setup
 Run command as per below sequence,
 php -f bin/magento setup:upgrade
 php -f bin/magento module:enable Magedelight\_MembershipSubscription

- Flush store cache
- log out from the backend and log in again

# Backend Configuration (Admin side)

Admin Control Panel > Membership Subscription > Configuration > Magedelight > Membership Subscription

| General Settings                      |                                                                |   |
|---------------------------------------|----------------------------------------------------------------|---|
| Enable Module<br>[store view]         | Yes                                                            | • |
| Send mail before days<br>[store view] | 4<br>Enter number of day to inform customers to expire his pla | n |

• Enable/disable the Membership Subscription on frontend ("Enable Module" -> yes/no)

• Send mail before days - Set number of days before an auto generated email should be sent to customers to notify them about the expiry date of the current plan.

| Membership Settings              |                                                            |
|----------------------------------|------------------------------------------------------------|
| Link Name<br>[store view]        | Membership                                                 |
| Page Title<br>[store view]       | Membership                                                 |
| Url Identifier<br>[store view]   | membership<br>This is the key of membershp plans page url. |
| Meta Keywords<br>[store view]    |                                                            |
|                                  |                                                            |
| Meta Description<br>[store view] |                                                            |
|                                  |                                                            |

• Link Name: would get displayed on frontend. This link redirects customer to a dedicated page of membership plans list page.

- Page Title: Page title of separate membership plans list page.
- URL Identifier: KEY of membership plan page URL.
  Meta Keywords and Meta Description: Manage the meta data of membership plan page.

# **Backend Functionality**

| Manage Me       | mbersh    | ip Products    |          |         | Q 📣 .                    | admin 👻   |
|-----------------|-----------|----------------|----------|---------|--------------------------|-----------|
|                 |           |                |          |         | Add Membership P         | roduct    |
|                 |           |                |          |         | <b>T</b> Filters         | Columns 👻 |
| 5 records found |           |                |          |         | 20 💌 per page 🧹 1        | of 1 >    |
| Product Id      | Thumbnail | Product Name ↓ | SKU      | Status  | Created At               | Action    |
| 2073            |           | Blue           | Blue     | ENABLED | Jun 2, 2017 5:08:06 AM   | Edit      |
| 2061            |           | bronze         | bronze   | ENABLED | Apr 26, 2017 12:55:53 PM | Edit      |
| 2070            |           | Gold           | gold     | ENABLED | May 1, 2017 6:48:44 AM   | Edit      |
| 2072            | Level     | Platinum       | Platinum | ENABLED | Jun 1, 2017 11:19:07 AM  | Edit      |

Manage membership products/plans from admin. View list of created membership plans in a grid as shown above. Admin can add new and edit created membership plans from above plan listing grid in admin.

| Gold                                   |                          |            |                                  | Q             | 😰 🧘 admin 🗸 |
|----------------------------------------|--------------------------|------------|----------------------------------|---------------|-------------|
| Store View: All Store Views •          |                          |            | ← Back                           | Add Attribute | Save 🔻      |
| Enable Product<br>[website]            | Yes                      |            |                                  |               |             |
| Attribute Set                          | Default                  |            | •                                |               |             |
| Product Name<br>[store view]           | * Gold                   |            |                                  |               |             |
| SKU<br>[global]                        | * gold                   |            |                                  |               |             |
| Tax Class<br>[website]                 | Taxable Goods 💌          |            |                                  |               |             |
| Quantity<br>[global]                   | 59<br>Advanced Inventory |            |                                  |               |             |
| Stock Status<br>[giobal]               | In Stock 👻               |            |                                  |               |             |
| Categories<br>[global]                 | Select                   |            | <ul> <li>New Category</li> </ul> |               |             |
| Visibility<br>[store view]             | Catalog, Search          | ()         |                                  |               |             |
| Set Product as New From<br>[website]   | То                       | <u>iii</u> |                                  |               |             |
| Influencer Commission Rate<br>[global] | 0                        |            |                                  |               |             |
| Visible in Catalog Print?<br>[global]  | Yes                      |            |                                  |               |             |
| Membership Subscription                |                          |            |                                  |               |             |
| Membership Duration                    |                          |            |                                  |               | Add New     |
|                                        |                          |            |                                  | <             | 1 of 1 >    |
| Duration                               | Duration Unit            | Price      | Sort Order                       |               | Actions     |
| 100                                    | Day 💌                    | 120        | 1                                |               | Remove      |
| 3                                      | Week •                   | 100        | 2                                |               | Remove      |
| Related Customer Group<br>Featured     | Gold •                   |            |                                  |               |             |

## Add Membership Product

To add new membership product click on the button and it would get redirected to create membership plan page in admin.

Membership subscription products can be created in a same way as simple Magento products.

#### Membership Duration

- **Duration:** Add membership duration.
- Duration Unit: Select membership duration unit from day, week, month or year options.

- Price: Set price of membership plan options here.
- Sort Order: Define sort order of plan options.
  Related Customer Group: Assign related customer group to transfer the current membership to any other existing customer group.

In order to choose related customer groups for the particular membership product , you would require to first create membership product then **Edit** membership product. ≙

• Featured: Set membership plan as featured plan. On frontend customer would be able to distinguish featured plans with tag of "featured" written over them.

| New Catalog Price Rule                  |                                                                             | Q 🔎                    | admin 🗸 |
|-----------------------------------------|-----------------------------------------------------------------------------|------------------------|---------|
| ← Back Reset                            | Save and Apply                                                              | Save and Continue Edit | Save    |
| Rule Information                        |                                                                             |                        |         |
| Rule Name メ                             | f                                                                           |                        |         |
| Description                             |                                                                             |                        | le.     |
| Status                                  | Active 💌                                                                    |                        |         |
| Websites 🔸                              | Main Website                                                                | 0                      |         |
| Customer Groups 🔸                       | r NOT LOGGED IN<br>General<br>Wholesale<br>Retailer<br>Influencer<br>Silver |                        |         |
| From                                    |                                                                             |                        |         |
| То                                      | 1117                                                                        |                        |         |
| Priority                                |                                                                             |                        |         |
| Conditions<br>Conditions (don't add con | ditions if rule is applie                                                   | d to all products)     |         |
| If ALL of these conditions are TR       | RUE :                                                                       |                        |         |
| Actions                                 |                                                                             |                        |         |
| Apply                                   | Apply as percentage of o                                                    | original 👻             |         |
| Discount Amount 🔸                       |                                                                             |                        |         |
| Discard subsequent rules                | No                                                                          |                        |         |

Rule Name: Define rule name for the membership plan.
Description: Brief about the rule – this would be used by admin only.

• Status: Activate/Deactivate the rule. For Enterprise Edition please find details below,

Marketing >> Catalog Price Rules >> #Rule >> Edit >> View/Edit (Top right) >> Assign to Another Update >> Status

- Website: Select the website / visibility scope for membership plan. As per the selection, membership product will be displayed for that store view only.
- Customer Groups: Select customer groups for the membership product created. Each membership products would be displayed here as a customer group. Each membership product can have multiple customer groups

As per the name of membership products groups would be created. For example, if customer selects Gold membership product plan then that customer would be included in Gold customer group.

- From: Starting date of catalog rule.
- To: End date of catalog rule.
- Conditions: select products to assign to particular membership plan. (Same as default Magento catalog rule)
- Action: Same as default Magento catalog rule.

|                      |                       |                    |                |            |               |              |                    | Add N          | ew Custo | mer    |
|----------------------|-----------------------|--------------------|----------------|------------|---------------|--------------|--------------------|----------------|----------|--------|
|                      |                       |                    |                |            |               |              | [                  | <b>Filters</b> | 🔅 Coli   | umns + |
|                      |                       |                    |                |            |               | 2            | 0 🔹 per page       | <              | 1 of 1   | 3      |
| Name                 | Email                 | Membership<br>Plan | Phone          | ZIP        | Country       | Website      | Account Created in | Date of Birth  | Gender   | Actio  |
| Veronica<br>Costello | roni_cost@example.com | bronze             | (555) 229-3326 | 49628-7978 | United States | Main Website | Default Store View | 1973-12-15     | Female   | Edit   |
| John Dutch           | johndutch@example.com | Gold               |                |            |               | Main Website | Default Store View | 2017-06-12     | Male     | Edit   |
| Rich Smith           | richsmith@example.com | Gold               |                |            |               | Main Website | Default Store View | 2017-05-19     | Male     | Edit   |
| Samentha Tailor      | samentha@example.com  | Gold               |                |            |               | Main Website | Default Store View | 2017-05-29     | Female   | Edit   |

View list of customers who have purchased membership products. Also admin can assign membership product to customer from backend and edit the existing membership plan of any/all customers.

| eronica C                     | ostello            |           |                     |                    | ٩                            | 🔎 💄 admin 🗸      |
|-------------------------------|--------------------|-----------|---------------------|--------------------|------------------------------|------------------|
| ←<br>Back                     | Delete<br>Customer | Reset     | Create<br>Order     | Reset<br>Password  | Save and Continue<br>Edit    | Save<br>Customer |
| CUSTOMER INFOR                | MATION             | Account I | nformation          |                    |                              |                  |
| Customer View                 |                    | Membe     | ership Expiry Date  | 08/07/2017         | ]                            |                  |
| Account Informat              | ion                | Ass       | ociate to Website ★ | Main Website 💌     | 0                            |                  |
| Addresses                     |                    |           | Group *             | bronze 👻           |                              |                  |
| Orders                        |                    |           |                     | Disable Automatic  | Group Change Based on VAT ID |                  |
| Billing Agreements            | 5                  |           | Prefix              |                    |                              |                  |
| Newsletter<br>Product Reviews |                    |           | First Name 🔸        | Veronica           |                              |                  |
| Wish List                     |                    | Mi        | iddle Name/Initial  |                    |                              |                  |
|                               |                    |           | Last Name 🔺         | Costello           |                              |                  |
|                               |                    |           | Suffix              |                    |                              |                  |
|                               |                    |           | Email *             | @email: roni_cost@ | example.com                  |                  |
|                               |                    |           | Date of Birth       | 12/15/1973         | ]                            |                  |
|                               |                    |           | Tax/VAT Number      |                    |                              |                  |
|                               |                    |           | Gender              | Female •           |                              |                  |
|                               |                    | Send Wel  | lcome Email From    | Default Store View | *                            |                  |
|                               |                    |           | Referal Code        |                    |                              |                  |
|                               |                    |           | Mobile Number       |                    |                              |                  |

### Add New Customer

- Membership Expiry Date: Set/edit expiry date of membership product.
  Associate Website: Select website for visibility of membership product.
  Group: Select customers' membership product group. Customer would get access to the discounted products belong to the selected membership product group.

| Veronica C          | ostello            |                     |                                    |                   | Q                         | 🔊 🧎 admin 🗸      |
|---------------------|--------------------|---------------------|------------------------------------|-------------------|---------------------------|------------------|
| ←<br>Back           | Delete<br>Customer | Reset Cre<br>Ore    | ate Reset<br>ler Password          | Force Sign-<br>In | Save and Continue<br>Edit | Save<br>Customer |
| CUSTOMER INFOR      | MATION             | Personal Informati  | on                                 |                   |                           |                  |
| Customer View       |                    | Last Logged In:     | Jun 7, 2017, 10:47:55 AM (Offline) | Default B         | illing Address            |                  |
| 1                   |                    | Account Lock:       | Unlocked                           | 6146 Hone         | ev Bluff Parkway          |                  |
| Account Information | on                 | Confirmed email:    | Confirmation Not Required          | Calder, Mi        | ichigan, 49628-7978       |                  |
| Addresses           |                    | Account Created:    | Mar 23, 2017, 12:36:06 PM          | United Sta        | ates                      |                  |
|                     |                    | Account Created in: | Default Store View                 | T: (555) 22       | 29-3326                   |                  |
| Orders              |                    | Customer Group:     | bronze                             |                   |                           |                  |
| Billing Agreements  | 5                  |                     |                                    |                   |                           |                  |

## **Customer Membership Group**

To view customer group go to customer information tab of selected customer as shown below. Frontend Functionality

| Account Dashboard                    | My Men                             | nbership         |          |       |              |             |
|--------------------------------------|------------------------------------|------------------|----------|-------|--------------|-------------|
| Account Information                  | 5                                  |                  |          |       |              |             |
| Address Book                         | Membership I                       | nformation       |          |       |              |             |
| My Orders                            |                                    |                  |          |       |              |             |
| My Downloadable Products             | Package Name: bro                  | onze             |          |       |              |             |
| Stored Payment Methods               | Expiry Date: 2017-0                | 08-07            |          |       |              |             |
| Newsletter Subscriptions             | Package Descriptio                 | n:               |          |       |              |             |
| Billing Agreements                   | <ul> <li>15% off for al</li> </ul> | Tees             |          |       |              |             |
| My Product Reviews                   | <ul> <li>10% off for al</li> </ul> | l other products |          |       |              |             |
| My Wish List                         |                                    |                  |          |       |              |             |
| My Membership                        | My Discountable P                  | roducts          |          |       |              |             |
|                                      | Plan History                       |                  |          |       |              |             |
| Compare Products                     |                                    |                  |          |       |              |             |
| You have no items to compare.        | Plan Name                          | Order Date       | Duration | Price | Order Status | Plan Status |
|                                      | bronze                             | 2017-06-07       | 2 Month  | \$100 | complete     | Active Plan |
| My Wish List                         |                                    |                  |          |       |              |             |
| You have no items in your wish list. | 1 item                             |                  |          |       |              |             |

## Membership Plans on Frontend

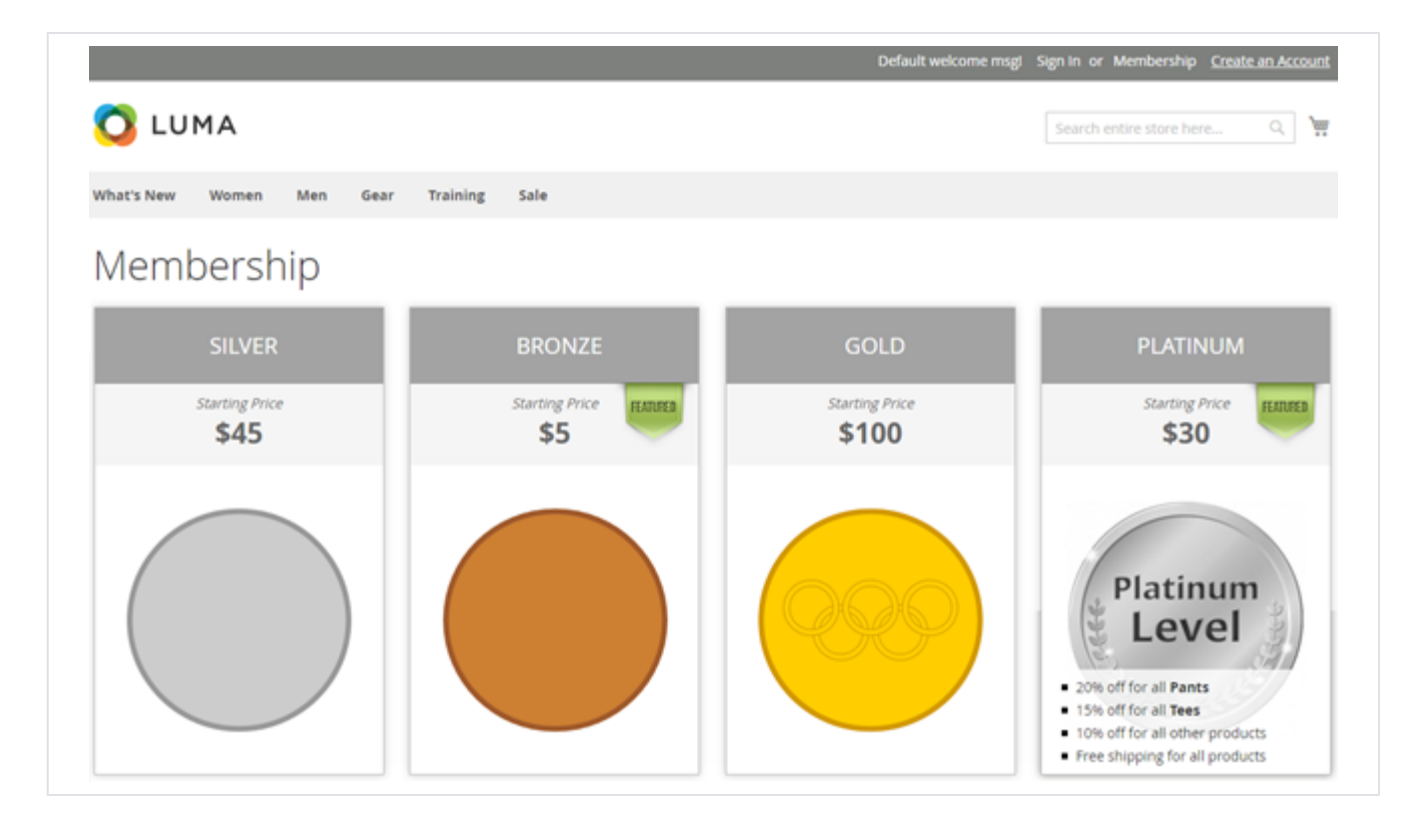

Membership Plan Details Page on Frontend

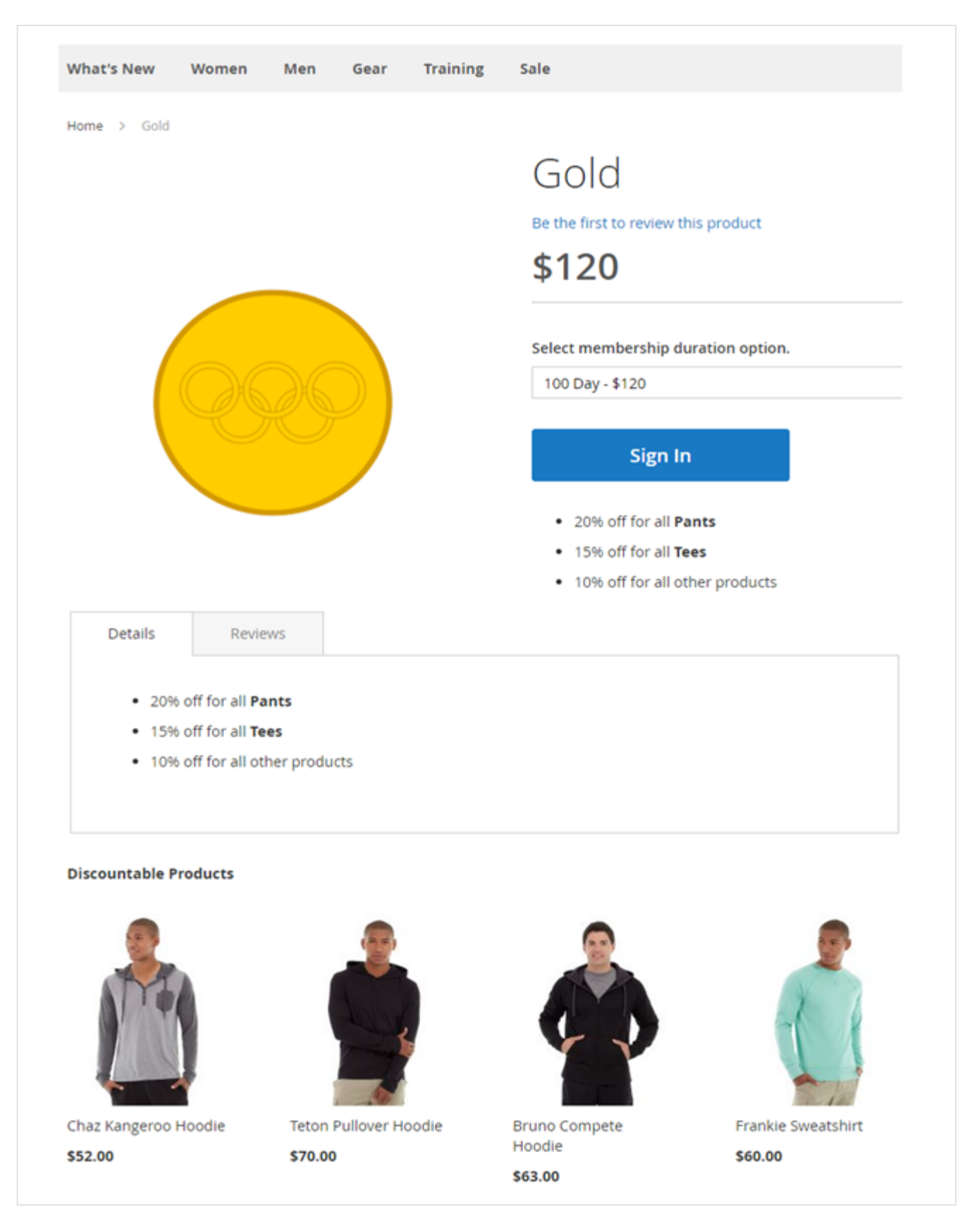

My Membership Plan in Customer Account

| Account Dashboard                                    | My Memb                                                            | pership            |          |       |              |             |
|------------------------------------------------------|--------------------------------------------------------------------|--------------------|----------|-------|--------------|-------------|
| Account information<br>Address Book                  | Membership Info                                                    | ormation           |          |       |              |             |
| My Downloadable Products<br>Stored Payment Methods   | Package Name: bronz<br>Expiry Date: 2017-08-0                      | e<br>)7            |          |       |              |             |
| Newsletter Subscriptions                             | Package Description:                                               |                    |          |       |              |             |
| Billing Agreements<br>My Product Reviews             | <ul> <li>15% off for all Te</li> <li>10% off for all ot</li> </ul> | es<br>her products |          |       |              |             |
| My Membership                                        | My Discountable Prod                                               | ucts               |          |       |              |             |
|                                                      | Plan History                                                       |                    |          |       |              |             |
| Compare Products                                     |                                                                    |                    |          |       |              |             |
| You have no items to compare.                        | Plan Name                                                          | Order Date         | Duration | Price | Order Status | Plan Status |
|                                                      | bronze                                                             | 2017-06-07         | 2 Month  | \$100 | complete     | Active Plan |
| My Wish List<br>You have no items in your wish list. | 1 Item                                                             |                    |          |       |              |             |

• My Discountable Product: would open list of products available under the current active membership plan. This would redirect user to a dedicated product listing page of the store from where user can continue shopping. Discountable products are the Products offered with the discount under purchased membership plan.

|                    | 🚫 LUMA                                                                                                    | Search entire store here Q \                                      |
|--------------------|----------------------------------------------------------------------------------------------------|-------------------------------------------------------------------|
|                    | What's New Women $\vee$ Men $\vee$ Gear $\vee$ Training $\vee$ Sale                                               |                                                                   |
|                    | Home > Silver Membership                                                                                          |                                                                   |
|                    | 8 You cannot add more than one product for membership plan to cart.                                               |                                                                   |
|                    |                                                                                                    | Silver Membership                                                 |
|                    |                                                                                                    | Be the first to review this product                               |
|                    |                                                                                                    | \$100 SKU#: silvermembership                                      |
|                    |                                                                                                    | Salerr membershin duration ontion                                 |
|                    |                                                                                                    | 30 Day - \$100 V                                                  |
|                    |                                                                                                    |                                                                   |
|                    |                                                                                                    |                                                                   |
| (1) As per plan wi | extension functionality You can purchase successively r<br>I be active and previous plan would be expired/closed. | membership plans and create for them invoices, but only the lates |

Click here to visit frontend.

Click here to visit backend admin panel.

Click here to visit FAQs. Support

Click here to raise a support ticket using your MageDelight account. Additional Services

Click here to get the customized solution for this extension.

Thank you for choosing MageDelight!